| Taste                                           |                        | Anzeige          |                | Bedeutung                                       |
|-------------------------------------------------|------------------------|------------------|----------------|-------------------------------------------------|
| Starter                                         | n der Anlage mit Festw | /erten           |                |                                                 |
| m                                               |                        | F150.0           |                | Wechsel in den Manual - Mode                    |
| 1.1                                             |                        |                  |                |                                                 |
| \●                                              |                        | F -40.0          |                |                                                 |
|                                                 |                        |                  |                | Finatallan dan Calluranta dan Zanan             |
| I .                                             |                        | F151.5 ~         |                | Einstellen der Sollwerte der Zonen              |
| +                                               |                        | F-40.0 -         |                | 1.Zeile: Warmkammer                             |
|                                                 | oder Land              |                  |                | 3.Zeile: Kaltkammer                             |
|                                                 |                        | F155.0           | 98.0           | Start der Anlage im Festwertbetrieb             |
| 21                                              |                        |                  |                | Anzeige wechselt zwischen                       |
|                                                 |                        | F -40.0          | -8.8           | Sollwerten (F) und Istwerten                    |
|                                                 |                        |                  |                |                                                 |
| Stoppe                                          | en der Anlage          |                  |                |                                                 |
|                                                 |                        | F150.0           | P150.0         | S-Taste stoppt die laufende Anlage, LED in      |
| 15                                              |                        | E -40 0          | 30°<br>P -40.0 | der S-Taste erlischt Anzeige zeigt Festwert     |
|                                                 |                        |                  | 30'            | oder Zyklenmode                                 |
| Einstellen der Vorhaltetemperaturen             |                        |                  |                |                                                 |
|                                                 |                        | P 0              |                | Aus Manual-Mode nacheinander                    |
|                                                 |                        |                  |                |                                                 |
|                                                 |                        |                  |                | L-10316                                         |
|                                                 |                        |                  |                |                                                 |
| _                                               |                        | 235.0            |                | Mit P Taste in Menü                             |
| I P                                             |                        | 10.0             |                | Softwareprüfgutschutz und                       |
|                                                 |                        | -05.0            |                | Vorhaltetemperaturen                            |
|                                                 | 1 []                   | 235.0 —          |                | Temperaturgrenze max. Warmkammer                |
|                                                 |                        | 10.0             |                | Vorhaltetemperatur Warmkammer                   |
| · ·                                             |                        | -85.0            |                | Temperaturgrenze min. Kaltkammer                |
|                                                 |                        | -15.0 —          |                | Vorhaltetemperatur Kaltkammer                   |
|                                                 |                        | F150.0           |                | Verlassen des Menus und Einstellungen           |
| 15                                              |                        | F -40.0          |                | speichern                                       |
|                                                 |                        |                  |                |                                                 |
| Starten der Anlage im Zyklenmode                |                        |                  |                |                                                 |
| пп                                              |                        | P150.0           |                | Wechsel in den Zyklen-Mode                      |
|                                                 |                        | 60'              |                |                                                 |
|                                                 |                        | P -40.0<br>50'   |                |                                                 |
|                                                 | 1                      | P151.5 ~         | _              | einstellen der Sollwerte der Zonen              |
|                                                 |                        | 60'              |                | 1 Zeile: Warmkammer                             |
| · ·                                             |                        | P -40.0          |                | 3 Zeile: Kaltkammer                             |
|                                                 |                        | 50'              |                |                                                 |
| Ι.                                              |                        | - 151.5<br>30' - |                | einstellen der Verweilzeiten in den Zonen       |
| +                                               |                        | P -40.0          |                | 2.Zeile: Warmkammer                             |
|                                                 | oder Land              | 45' -            |                | 4.Zelle: Kaltkammer                             |
|                                                 |                        | Р Сус            |                | Wechsel in Eingabemenü für Zyklenanzahl         |
| IS                                              |                        | 9999             |                |                                                 |
|                                                 |                        |                  |                |                                                 |
|                                                 |                        | Р Сус            |                | Einstellen der gewünschten Zyklenzahl           |
| +                                               |                        | 1000 –           |                | 2.Zeile: Gesamtzahl der Durchläufe              |
|                                                 | oder                   |                  |                |                                                 |
| Optional: Eine Programmnummer zum Speichern des |                        |                  |                |                                                 |
| Optiona                                         | di.                    |                  |                | Zyklus kann eingestellt werden                  |
|                                                 |                        |                  |                | 4.Zeile: Prog.nr. des erstellten Zyklus         |
|                                                 |                        |                  |                | Ohne Speichern muss Zyklus beim nächsten Start  |
|                                                 |                        |                  |                | neu eingegeben werden.                          |
|                                                 | L oder L oder          | Copy             |                | Achtung: bestehende Programme auf diesem        |
|                                                 |                        | to P 1           |                | Platz werden überschrieben !!!                  |
|                                                 |                        | A155.0           | 98.0           | Start der Anlage im Zyklusmode                  |
| S                                               |                        | 30'              | 29'            | Anzeige wechselt in                             |
|                                                 |                        | A -40.0<br>30'   | -0.8<br>30'    | 1. u. 3.Zeile zwischen Soll- und Istwerten      |
|                                                 |                        | 50               |                | 2. u. 4.Zeile zeigen restl. Verweilzeit je Zone |
|                                                 |                        |                  |                | (Zeit in Zone mit Fahrkorb läuft ab)            |
|                                                 |                        |                  |                | Option: Anzeige Istwert freier Fühler           |
| Anzeige Programmstatus                          |                        |                  |                |                                                 |
|                                                 |                        | P 98             |                | Kurzzeitiger Wechsel in Programmstatus          |
| I P                                             |                        |                  |                | aktuelle Programmnummer und Zeile               |
|                                                 |                        | 10' -            |                | abgelaufene Zyklen seit Programmstart           |
|                                                 |                        |                  |                |                                                 |

## CTS - Kurzbedienungsanleitung Schocktestkammer TSS-70/130